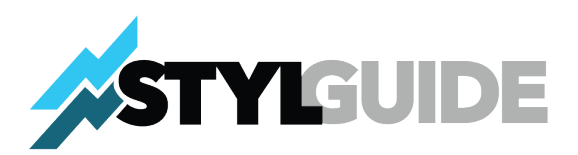

# Step-by-Step Guide to Purchase STYL in Pre-Sale on Any iPhone, iPad, or Android Device

# Step 1: Download and Install Brave Browser on Your Device

# 1. Visit the App Store or Google Play Store:

- Open the App Store (iPhone/iPad) or Google Play Store (Android).
- Search for Brave Browser.

### 2. Download and Install Brave:

- Tap Download or Install.
- Once installed, open the Brave Browser app.

### 3. Set Up Brave:

 Follow the on-screen prompts to configure the browser, and optionally set it as your default browser.

# Step 2: Download and Set Up MetaMask on Your Device

#### 1. Visit the App Store or Google Play Store:

 Search for the MetaMask app and download it in the App Store (iPhone/iPad) or Google Play Store (Android

#### 2. Install and Set Up MetaMask:

- Open the MetaMask app and select "Create a Wallet" if you don't already have one.
- Set a strong password and securely back up your 12-word secret recovery phrase.
- Log into MetaMask after setup is complete.

#### 3. Connect MetaMask to Brave:

- Open the Brave Browser.
- Navigate to Settings > Default Apps and ensure Brave is set as the default browser.

# Step 3: Confirm Wallet Is Up-to-Date with Chainlist.org

- 1. Go to Chainlist.org:
  - In Brave, visit <u>https://chainlist.org</u>.

# 2. Connect Your Wallet:

• Tap "Connect Wallet" and approve the connection in the MetaMask app when prompted.

# 3. Verify Networks:

- Search for Polygon in Chainlist.
- Ensure your wallet has the Polygon Mainnet network added with the correct details. If not, tap "Add to Wallet" and approve the network addition in MetaMask.

# Step 4: Add the Polygon Mainnet in MetaMask

# 1. Open MetaMask:

 Tap the three-line menu icon in the MetaMask app and go to Settings > Networks.

# 2. Add a New Network (Polygon Mainnet) to your MetaMask:

- Search for Polygon Mainnet and click add.
- If you can't find it, Tap "Add Network" and enter the following details:
  - Network Name: Polygon Mainnet
  - RPC URL: <u>https://polygon-rpc.com</u>
  - Chain ID: 137
  - Currency Symbol: POL
  - Block Explorer URL: <u>https://polygonscan.com</u>
- Save the network.

# 3. Switch to Polygon:

• Ensure you are connected to the Polygon Mainnet in MetaMask.

# Step 5: Acquire POL Tokes for Gas Fees and USDC For Investment

- 1. Copy Your MetaMask Wallet Address:
  - On the main MetaMask screen, click your account name to copy your wallet address to the clipboard.
- 2. Purchase POL:
  - Buy POL tokens on a cryptocurrency exchange that supports Polygon, such as **Binance**, **Coinbase**, or **Kraken**.
- 3. Withdraw POL to MetaMask:

- In the exchange, initiate a withdrawal of POL.
- Paste your MetaMask wallet address as the destination.
- Ensure you select the **Polygon network** for the transfer to avoid any loss of funds.

## 4. Confirm Receipt of POL:

 Open MetaMask and verify that your POL balance appears under the Assets tab.

## 5. Swap POL to USDC:

- Within MetaMask, swap the amount of POL for USDC in the amount that you want to invest (make sure you are leaving enough POL in your MetaMask account to cover gas (transactions) fees.
- Note: POL is the native token used for transaction fees on the Polygon network. But you need USDC to purchase STYL.

# Step 6: Purchase STYL Tokens

### 1. Open Brave Browser:

• Use the Brave Browser app and navigate to <u>token.lifestylistic.com</u>.

### 2. Connect MetaMask:

• Tap "Connect Wallet" on the website and select MetaMask. Approve the connection request in the MetaMask app.

#### 3. Specify USDC Amount:

 Enter the amount of USDC you wish to use for STYL tokens during the pre-sale.
The platform will display the equivalent number of STYL tokens you will receive at the public launch.

#### 4. Approve USDC Spending:

• Tap "Approve USDC" and confirm the transaction in MetaMask. Ensure you have sufficient POL for gas fees.

# 5. Purchase STYL Tokens:

- After approval, tap "Buy STYL Tokens" and confirm the transaction in MetaMask.
- Your transaction will be recorded, but the STYL tokens will not appear in your wallet until the public launch.

# 6. Verify Your Investment:

 Open MetaMask, go to the Activity tab, and confirm the transaction showing your USDC expenditure.

# Step 7: Stay Updated

### 1. Monitor Updates:

• Bookmark token.lifestylistic.com for updates on the public launch.

## 2. Follow Announcements:

 Stay informed through LifeStylistic.com for details on when your STYL tokens will be distributed.

By following this guide, you can seamlessly participate in the STYL pre-sale using your iPad, iPhone, or Android phone. Although the tokens will not appear in your wallet until the public launch, you can rest assured that your investment is securely recorded and visible in your MetaMask transaction history.